## ขั้นตอนการอัพเกรด License 61 รองรับการใช้งานปีงบประมาณ 2561

1.ทำการแตกไฟล์ License61.rar มาไว้ที่หน้าจอ

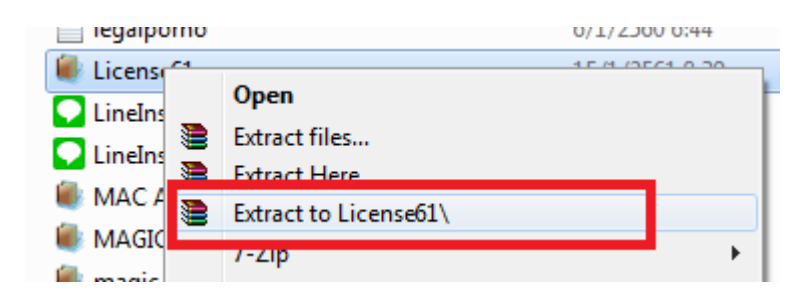

2.เปิดโฟลเดอร์ License 61 ข้างในจะมีไฟล์อยู่ 3 ไฟล์

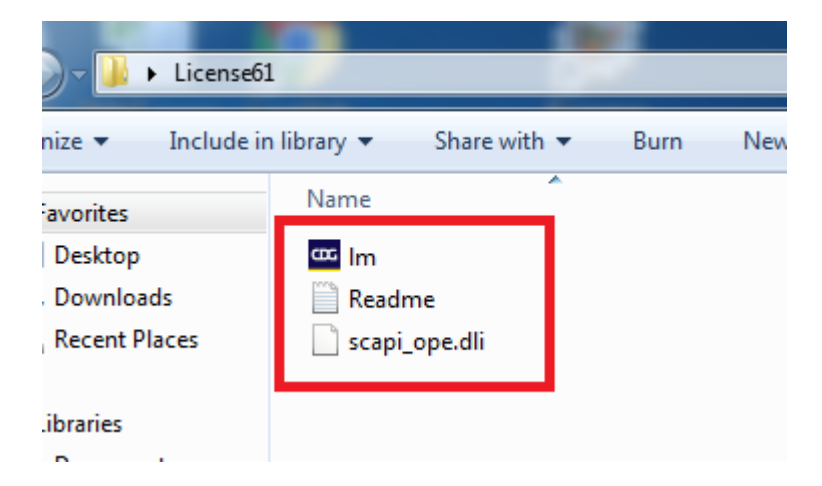

3.ทำการยกเลิกตัว License 60 ที่กำลังทำงานอยู่ คลิกขวาทีรูปสิงห์ -> เลือก Exit

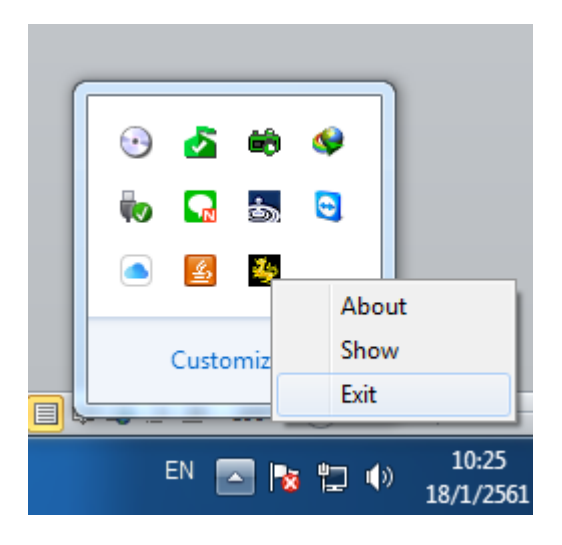

4.คัดลอกไฟล์ทั้งหมดจากโฟลเดอร์ license61 ทั้งหมด

5.เข้าไปยัง Drive C:\Windows\System32 คลิกขวา เลือก "วาง/paste" ตามรูป

หากมี Pop up แจ้งเตือน ให้เลือก Continue แล้วเลือก Copy and Replace

| 🛛 🌗 🕨 Computer    | r ► Local Disk (C:) ► Windows ► | Syste | m32 🕨    | •                     | <b>↓</b> Se  | arch Syst    | <b>P</b> |
|-------------------|---------------------------------|-------|----------|-----------------------|--------------|--------------|----------|
| • 🔻 Include in    | library 🔻 Share with 🔻 Bu       | rn    | New fo   | lder                  | •            |              | 0        |
| orites            | Name                            |       |          | Date modified         | Туре         |              | ^        |
| esktop            | 🚳 rastapi.dll                   |       |          | 21/11/2553 4:29       | Appli        | cation ex    | ten      |
| ownloads          | 🚳 rastls.dll                    |       |          | 21/11/2553 4:29       | Appli        | cation ex    | ten      |
| cent Places       | 🥙 RCoRes                        |       |          | 19/1/2558 18:10       | ภาพย         | นตร์วิดีโอร์ | ହିଡ଼ି    |
|                   | 🚳 RDOCURS.DLL                   |       |          | 3/4/2543 17:52        | Appli        | cation ex    | ten      |
| aries             | 🚳 rdpcfgex.dll                  |       | View     |                       |              |              | +        |
| ocuments          | 🚳 rdpcore.dll                   |       | Sort by  |                       |              |              | +        |
| usic              | 🚳 rdpcorekmts.dll               |       | Group b  | у                     |              |              | +        |
| ctures            | 🚳 rdpd3d.dll                    |       | Refresh  |                       |              |              |          |
| deos              | 🚳 rdpdd.dll                     |       | Dente    |                       | _            |              |          |
|                   | NDPENCDD.dll                    |       | Paste    | - 1 - 1               | _            |              |          |
| nputer            | 🚳 rdpencom.dll                  |       | Paste sn | ortcut                |              | -            |          |
| cal Disk (C:)     | 🚳 RDPREFDD.dll                  |       | Undo Co  | ору                   |              | G            | trl+Z    |
| cal Disk (D:)     | 🚳 rdprefdrvapi.dll              |       | Share wi | ith                   |              |              | +        |
| cal Disk (E:)     | 🚳 rdpwsx.dll                    | s     | การทำข้อ | มุลโฟลเดอร์ที่ใช้ร่วม | กันให้ตรงกับ |              | +        |
| movable Disk (H:) | 🔜 rdrleakdiag                   |       | New      |                       |              |              | •        |
|                   | Readme                          |       |          |                       |              |              |          |
| work              | 🚳 ReAgent.dll                   |       | Properti | es                    |              |              |          |

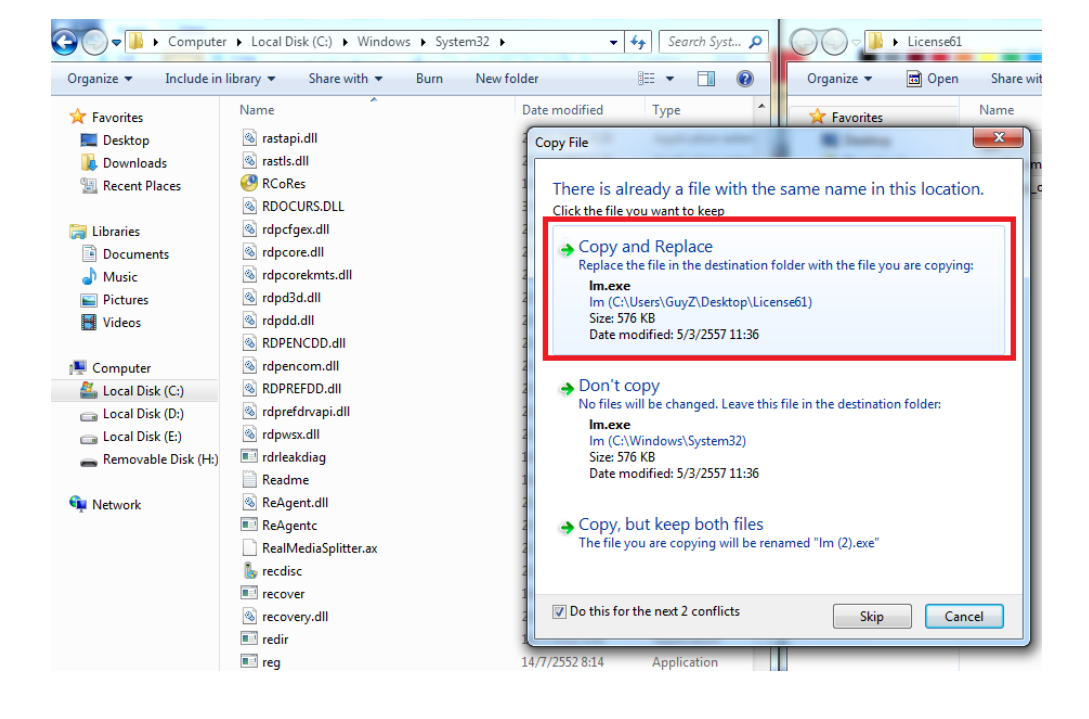

6.เข้าไปที่ Drive C:\NHSOAuthen4.2017 คลิกขวา เลือก "วาง/paste" ตามรูป หากมี Pop up แจ้งเตือน ให้เลือก Continue แล้วเลือก Copy and Replace

| 🕤 🗢 📕 🕨 Computer                    | ► Local Disk (C:) ► NHSOA       | Authen4.2017 | 7                                        |  |  |  |
|-------------------------------------|---------------------------------|--------------|------------------------------------------|--|--|--|
| Organize 👻 Include in               | library 👻 Share with 👻          | Burn         | New folder 📰 🔻 🗍 🔞                       |  |  |  |
| 🔆 Favorites                         | Name                            |              | Date modified Type                       |  |  |  |
| 🧾 Desktop                           | MIB2.DLL                        |              | 31/3/2543 10:49 Application extens       |  |  |  |
| \rm Downloads                       | asycfilt.dll                    |              | 21/11/2553 10:23 Application extens      |  |  |  |
| 💷 Recent Places                     | COMCAT.DLL                      |              | 31/5/2541 0:00 Application extens        |  |  |  |
|                                     | 🚳 ieframe.dll                   |              | 13/10/2556 17:08 Application extens      |  |  |  |
| 🥞 Libraries                         | 🚥 Im                            |              | 5/3/2557 20:59 Application               |  |  |  |
| Documents                           | 🚳 msvbvm60.dll                  |              | 14/7/2552 8:15 Application extens        |  |  |  |
| 🎝 Music                             | 🚳 msxml6.dll                    |              | View                                     |  |  |  |
| Pictures                            | nhso_token                      |              | Sort by                                  |  |  |  |
| 💾 Videos                            | 🎒 nhsoauthen4.x                 |              | Group by                                 |  |  |  |
|                                     | 🚳 oleaut32.dll                  |              | Pefresh                                  |  |  |  |
| New York Computer Strength Computer |                                 |              | Neiresii                                 |  |  |  |
| 🏭 Local Disk (C:)                   | 📄 scapi_ope.dli                 |              | Customize this folder                    |  |  |  |
| 👝 Local Disk (D:)                   | Local Disk (D:) 🚳 scapi_ope.dll |              | Paste                                    |  |  |  |
| 👝 Local Disk (E:)                   | 🚳 VB6STKIT.DLL                  | -            | Paste shortcut                           |  |  |  |
| 👝 Removable Disk (H:)               |                                 |              | Undo Conv Ctrl-                          |  |  |  |
|                                     |                                 |              |                                          |  |  |  |
| 📬 Network                           |                                 |              | Share with                               |  |  |  |
|                                     |                                 | 6            | การทำข้อมูลโฟลเดอร์ก็ไช้ร่วมกันไห้ตรงกัน |  |  |  |
|                                     |                                 |              | New                                      |  |  |  |
|                                     |                                 |              | Properties                               |  |  |  |
|                                     |                                 |              |                                          |  |  |  |

7.กลับไปที่โฟลเดอร์ License61 คัดลอกไฟล์ lm.exe แล้วไปที่ Start->All Program->Startup-> คลิกขวา -> Open all users จะมี pop up เด้งขึ้นมา คลิกขวาพื้นที่ว่าง-> Paste แล้ว เลือก copy and replace ครับ

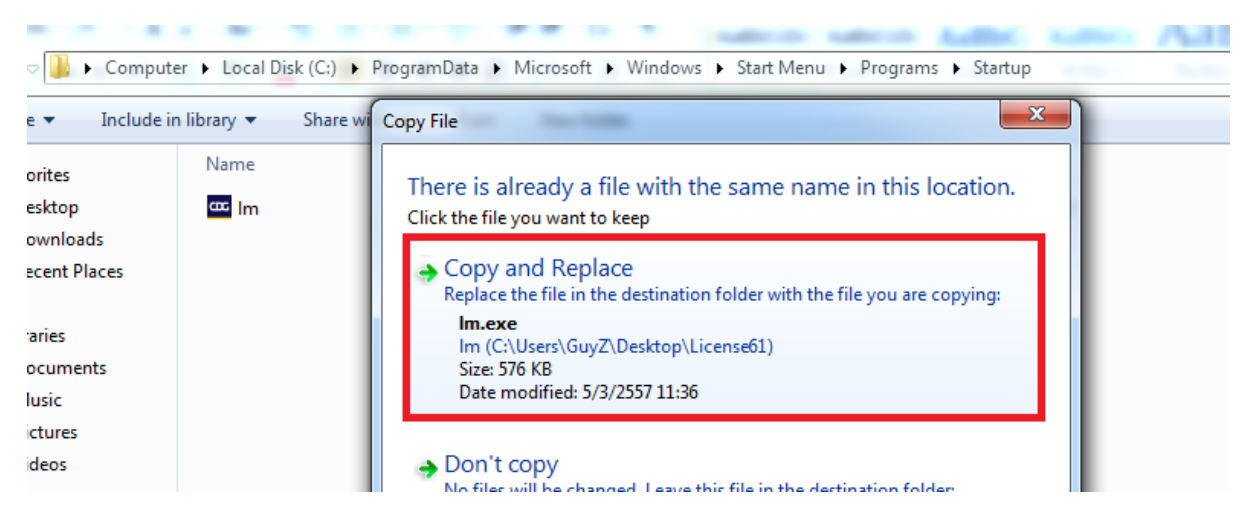

8.ดับเบิ้ลคลิกไฟล์ lm.exe 1 ครั้ง สังเกตมุมขวาล่างข้างนาฬิกา จะมี รูปสิงห์ ปรากฏอยู่ ถ้าหาก ทำตามขั้นตอนตามนี้ การอัพเกรด License 61 ก็จะเสร็จสมบูรณ์พร้อมใช้งาน

จัดทำงาน งานเทคโนโลยีสารสนเทศ

โรงพยาบาลกงหรา